## Plataforma MestreGR Tutorial

Para realizar a prova, acesse o site <u>https://mgr.mestregr.com.br/</u> do seu computador com câmera ou notebook com câmera .

Na área de login do site, digite o seu e-mail utilizado na inscrição do processo seletivo e, no campo senha, o seu número de CPF (sem pontos e sem traço), que é a senha padrão automaticamente gerada pelo sistema:

| Gestão do desempenho escolar para<br>alta performance                                                                                                    | p ensino de  |
|----------------------------------------------------------------------------------------------------|--------------|
| Identificação<br>1 canditado@mail.com<br>1 canditado@mail.com<br>1 canditado@mail.com<br>1 canditado@mail.com<br>1 canditado@mail.com<br>1 canditado@mail.com<br>1 canditado@mail.com<br>1 canditado@mail.com<br>1 canditado@mail.com<br>1 canditado@mail.com<br>1 canditado@mail.com<br>1 canditado@mail.com | Ð            |
| © Mestre Sistemas - Todos os direitos reserv<br>2021                                                                                                    | ados @ 2008- |

Ao logar no sistema pela primeira vez, será necessário alterar a senha padrão. No primeiro campo, digite a senha atual (o seu CPF, sem pontos e sem traço). No segundo, a nova senha de sua preferência. No terceiro, deve-se repetir a senha escolhida e clicar em Efetuar Login.

| Alterar senha                                                           |
|-------------------------------------------------------------------------|
|                                                                         |
| ₽ Senha Atual                                                           |
| ₽ Nova Senha                                                            |
| Confirmar nova Senha                                                    |
| Efetuar Login - 권                                                       |
|                                                                         |
| © <b>Mestre Sistemas</b> - Todos os direitos reservados ® 2008-<br>2021 |
|                                                                         |
|                                                                         |

Ao logar no sistema, se a prova ainda não estiver liberada para início, a página estará sem nenhuma atividade indicada no menu "Atividades" no canto superior da tela:

| Cy RESULTADOS 71 Atividades                                                     | \$<br>1 | G |
|---------------------------------------------------------------------------------|---------|---|
|                                                                                 |         |   |
| Olá para acessar os módulos clique no menu superior.                            |         |   |
| Rua Paula Gomes, 145 - 58o Francisco - 80510-070 - Curitiba - PR - 41 3281-6300 |         |   |

Nesta hipótese, ao clicar sobre o botão "Atividades", a página de Atividades estará vazia:

| PARANA UNIC Concentration of ATTVIDADES                                         | <b>¢ 1</b> - B                 |
|---------------------------------------------------------------------------------|--------------------------------|
| 7h ATIVIDADES                                                                   |                                |
| Listar todas as atividades ATIVIDADE REDAÇÃO                                    | Você tem <b>0</b> atividade(s) |
| Nenhuma atividade on-line disponível pra você!                                  |                                |
| Rua Paula Comes, 145 - São Francisco - 80510-070 - Curitiba - PR - 41 3281-6300 | Source: 99992                  |

Assim que a prova for liberada (horário de início indicado no edital), o botão "Atividades" no menu indicará o número 1, que significa uma nova atividade no ambiente do candidato:

|                            | ြာ RESULTADOS             | n Atividades 🏮               |  |  |
|----------------------------|---------------------------|------------------------------|--|--|
|                            |                           |                              |  |  |
| Olá para acessar os mó     | ódulos clique no mer      | u superior.                  |  |  |
| Rua Paula Gomes, 145 - São | o Francisco - 80510-070 - | Curitiba - PR - 41 3281-6300 |  |  |
|                            |                           |                              |  |  |
|                            |                           |                              |  |  |

Caso o aluno não visualize a prova após o horário agendado, basta o aluno atualizar a página.

Com a prova liberada, ao clicar em Atividades, será aberta a página onde constará a prova a ser resolvida pelo candidato:

| ARANA View Dy Resultados // ATIVIDADES 1                                       |                                    |            |                                                                                            | ° 1 -                   |
|--------------------------------------------------------------------------------|------------------------------------|------------|--------------------------------------------------------------------------------------------|-------------------------|
| 7 ATIVIDADES                                                                   |                                    |            |                                                                                            |                         |
| Listar todas as atividades ATIVIDADE REDAÇÃO                                   | 2                                  |            | Você tem                                                                                   | n <b>1</b> atividade(s) |
| NÃO INICIADAS                                                                  |                                    |            |                                                                                            |                         |
| {Atividade}<br>TESTE                                                           |                                    |            |                                                                                            |                         |
| Disponível até: 16/07 15:00                                                    | Tempo: 02:00:00                    | 4 OBJETIVA |                                                                                            |                         |
| Você ainda não entregou a sua atividade                                        | Tempo para realizar essa atividade |            |                                                                                            |                         |
|                                                                                |                                    |            | Caso não esteja habilitado, verifique o horário de início e aperte a tecla FS para atualiz | Zar ACESSAR             |
|                                                                                |                                    |            |                                                                                            |                         |
| lua Paula Gomes, 145 - São Francisco - 80510-070 - Curitiba - PR - 41 3281-630 | 20                                 |            |                                                                                            | Source: 9999.           |

Nesta tela estarão visíveis:

- a data e horário limite que a prova ficará disponível para resolução;
- o tempo máximo de resolução da prova, após clicar em Iniciar a Provar;
- a quantidade de questões objetivas a serem respondidas;
- o botão ACESSAR, através do qual se ingressa no ambiente de prova.

Ao clicar no botão ACESSAR, pode ser que seja necessário fornecer permissão ao navegador para acessar a câmera do computador ou Notebook. Neste caso, basta clicar em permitir:

| 🔇 Mestre - Gerenciador de Resulta: 🗙 🕂                                                                                                    | • - •                                                                                                    |  |  |  |  |
|----------------------------------------------------------------------------------------------------|----------------------------------------------------------------------------------------------------|--|--|--|--|
| ← → C amgr.mestregr.com.br/runner.php?m=13⁢=-1&ptp=c3J;PTk5OTkyO2NhcD1Qcm92YS40T25saW5lfHNyYz05OTkxNUlucztobmRwcm92YT0yNTQ5NTtobmR                                                                                                    | hbHVubz01MTE5MTtzdGFjaz10 🚖 🚨                                                                                                    |  |  |  |  |
| PARANA mgr.mestregr.com.br.quer > b<br>* User clines<br>/* ATV/D Pentity Blogese                                                                                                    | <b>0 ±</b> ⊨ €                                                                                                    |  |  |  |  |
| (Atividade)<br>TESTE - Orientações Importantes                                                                                                    | rono Autouancus<br>Sida as orientacões abaixo antes de iniciar a atividade:                                                                                                    |  |  |  |  |
| ★ Verifique se o dispositivo possui acesso à internet durante o tempo da resolução da atividade; ★ Prepare os recursos para realizar a atividade, folhas de rascunho, lápis e borracha;                                                               | Verificando as permissões                                                                                                    |  |  |  |  |
| <ul> <li>Peça para não ser interrompido durante resolução da prova;</li> <li>Ao acessar a atividade, o cronômetro iniciará a contagem. Faça dentro do tempo estabelecido;</li> </ul>                                                                  |                                                                                                    |  |  |  |  |
| Siga as orientações abaixo <b>antes de iniciar</b> a atividade:                                                                                                    |                                                                                                    |  |  |  |  |
| Nilo alka noos stas     Nilo akto noos stas     Nilo actorponha predis     Nilo actor mortum recurso externa à prova (e-mail, whatsapp, youtube etc);     Nilo ator mortum re cambiente da prova alento     Deseis somente o ambiente da prova alento | Certifique-se que a sus amagem apareceu     Contrigue-se que a sus imagem apareceu     Voois 40 conseguirá realitar a prova com a câmera ligadal     Seu rosto deve aparecer por completo |  |  |  |  |
| Passo a passo para desabilitar o bloqueio  * <u>Windows. Biovenio de Init</u> a Android Biovenio de Init  * <u>unhore - Biovenio de Tela</u> * <u>juhore - Biovenio de Tela</u>                                                                       |                                                                                                    |  |  |  |  |
|                                                                                                    | Esteja atento(a), <b>evite que sua atividade seja bloqueada</b> e boa sortet                                                                                                    |  |  |  |  |
|                                                                                                    | ★ CANCELAR COMEÇAR ACORA Q                                                                                                    |  |  |  |  |
|                                                                                                    |                                                                                                    |  |  |  |  |
| Rua Paula Comes, 145 - São Francisco - 60510 070 - Curitiba - PR -41 3281-6300                                                                                                    | Source 99915ins                                                                                                    |  |  |  |  |

Caso o navegador não exiba automaticamente a caixa de mensagem com a opção "Permitir", clique no cadeado da barra de endereços do navegador e, na caixa de seleção da câmera, alterne para a opção "Permitir":

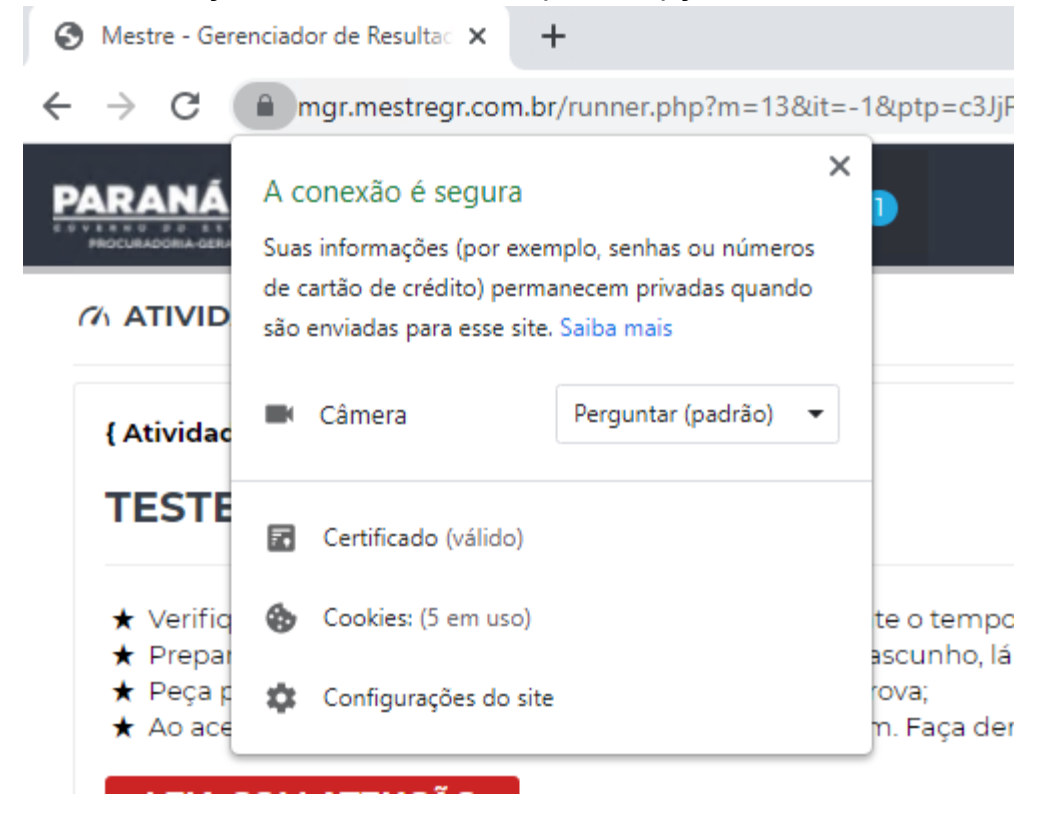

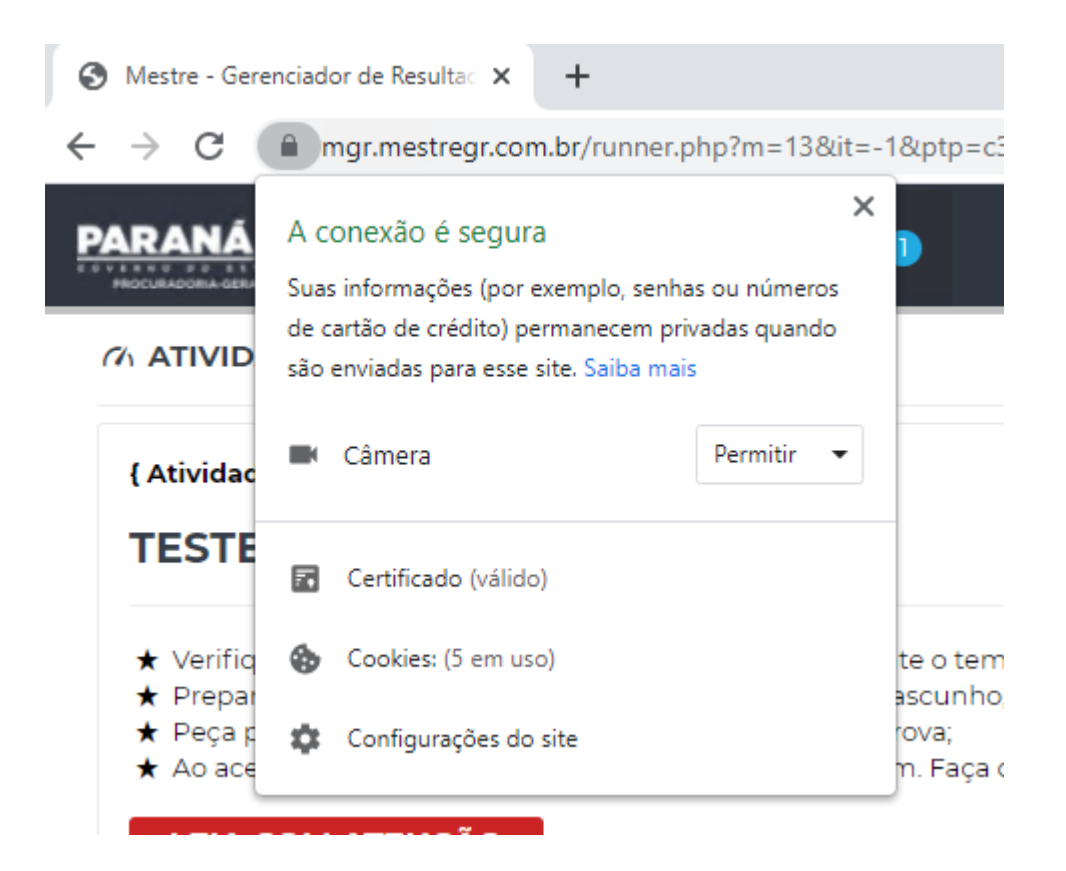

Realizado o procedimento, leia com atenção todas as informações para a realização da prova e certifique se a sua imagem está aparecendo no campo superior direito:

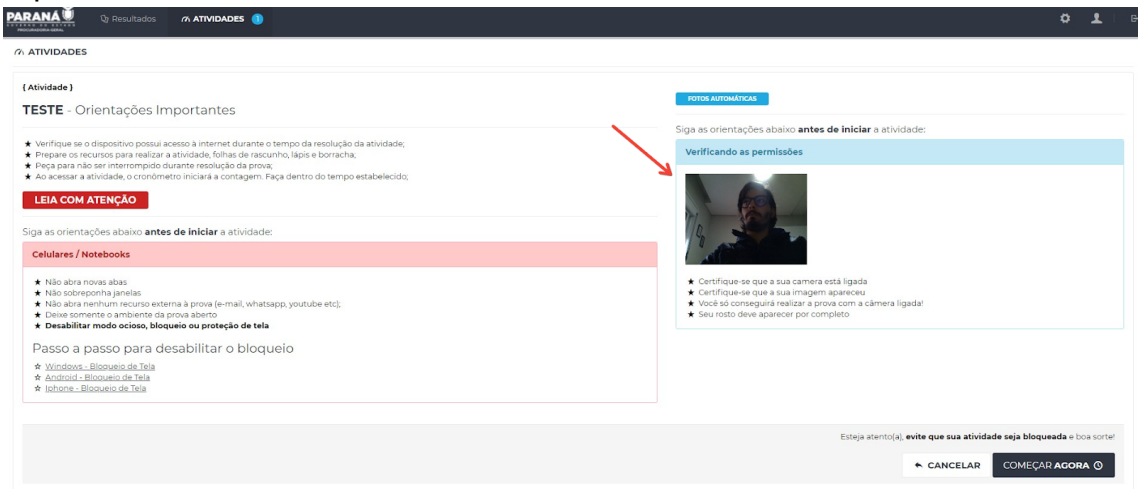

Após ler todas as informações e certificada a captura da sua imagem pelo sistema, clique em COMEÇAR AGORA para iniciar a realização da prova:

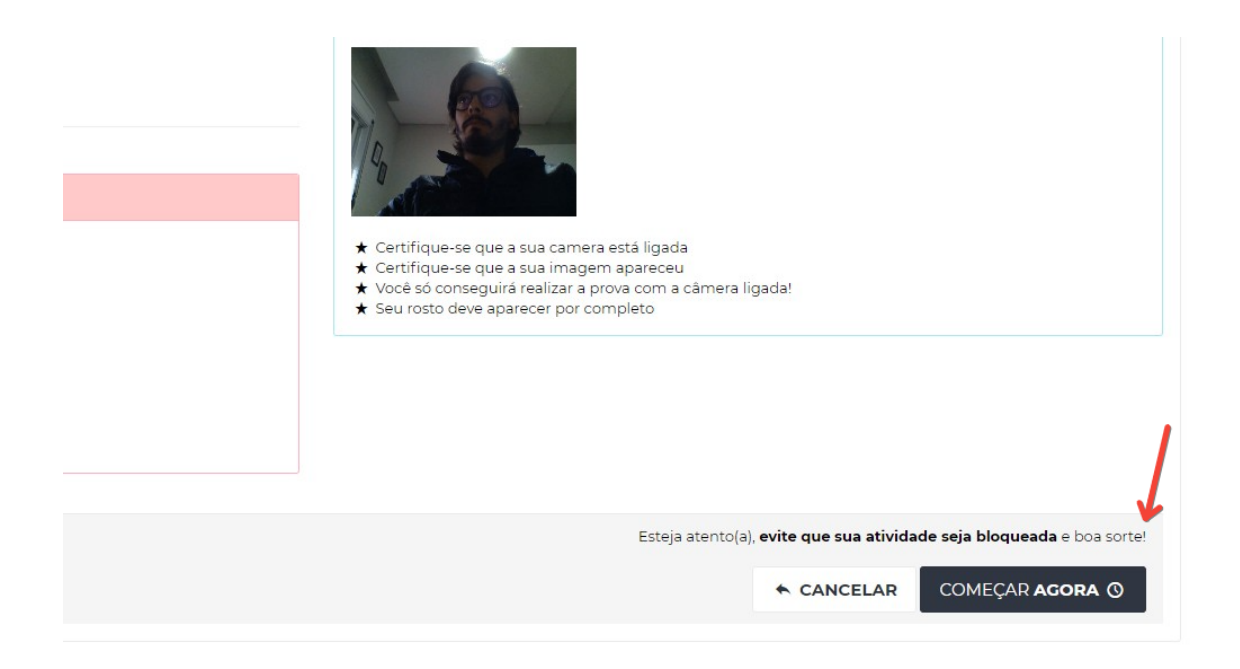

Após clicar em COMEÇAR AGORA, a prova terá início, com a contagem do tempo de realização.

IMPORTANTE: após clicar em COMEÇAR AGORA e iniciada a prova, o candidato NÃO DEVERÁ CLICAR FORA DA ABA DO NAVEGADOR onde aberta a prova. Qualquer clique fora da página da prova (outra aba do mesmo navegador, de outro navegador, outro programa em execução, barra de tarefas do windows, alertas do windows etc.) será computado como violação pelo sistema, sendo que a reiteração, conforme as regras do edital, acarretará o bloqueio da prova e a eliminação do candidato. Por isso recomenda-se que nenhum outro software ou aplicativo esteja aberto em segundo plano no momento de realização da prova.